Suite360: Intervention Parent Preview Directions

Parents wishing to preview Suite360 Intervention lessons may do so by following the below step-by-step directions.

# Step 1

Log into Navigation360 at: <a href="https://parentpreview.suite360sel.org/">https://parentpreview.suite360sel.org/</a>

### Step 2

If you are new to signing on Suite 360, click the Sign Up box in top right. If you are returning to the Suite360 site, click the Log In box and follow the directions.

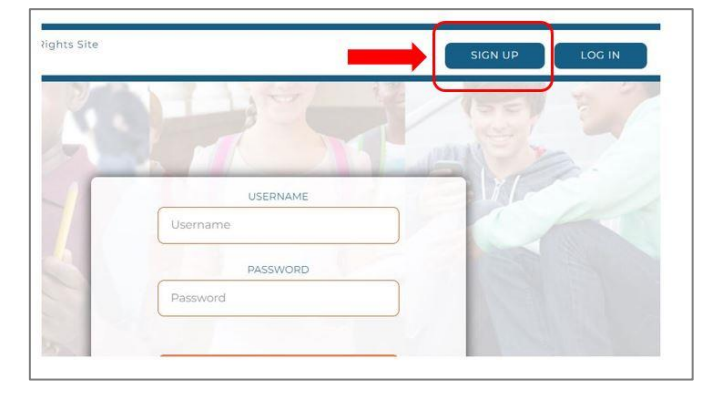

### Step 3

Complete the Sign Up Form.

#### The district activation code for Broward is: PARENTS

Ensure you create an easy-toremember password for the site. Click Sign Up at bottom of form.

| У  | ourself to access Suite360 for Shell<br>College. |
|----|--------------------------------------------------|
| SC | CHOOL OR DISTRICT ACTIVATION CODE                |
| So | chool or District Activation Code                |
|    | FIRST NAME                                       |
| Fi | rst Name                                         |
| _  | LAST NAME                                        |
| La | ast Name                                         |

#### Step 4

Your name will upload at the top of the page. There will be 5 sample lessons available to you. Scroll down to see the lessons.

#### The 5 sample lessons are:

- 1. Learning how to manage your time
- 2. Preventing harassment
- 3. Responsible online behavior
- 4. Conflict resolution
- 5. Ways to play

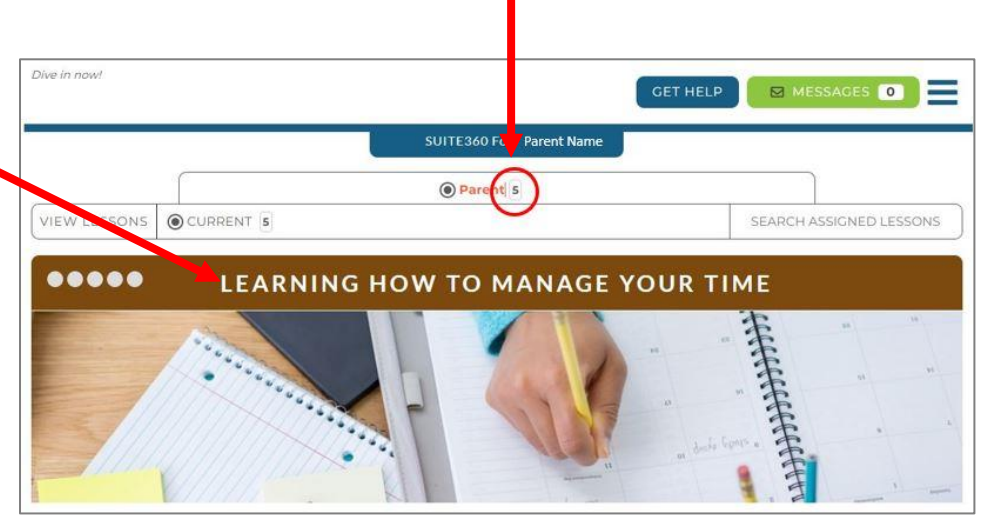

#### Step 5

Simply click on the picture or Start button to begin any lesson.

## Step 6

To request to view additional lessons beyond these five, click on the menu button at the top right corner. A drop-down box will appear on the left side; click on the "Request Other Lessons" tab and follow the directions.

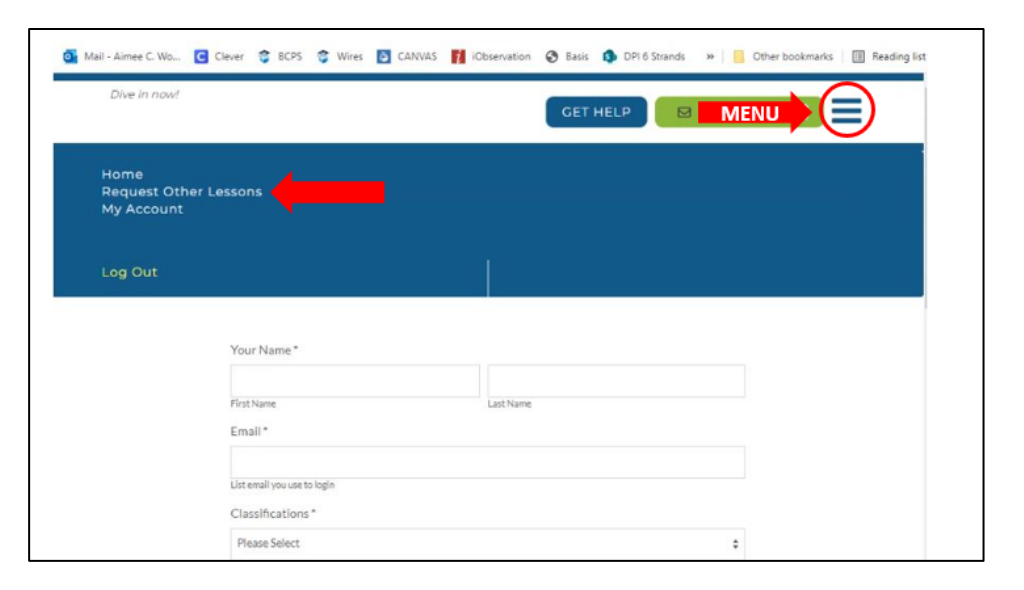

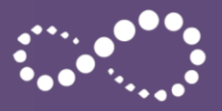